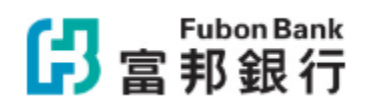

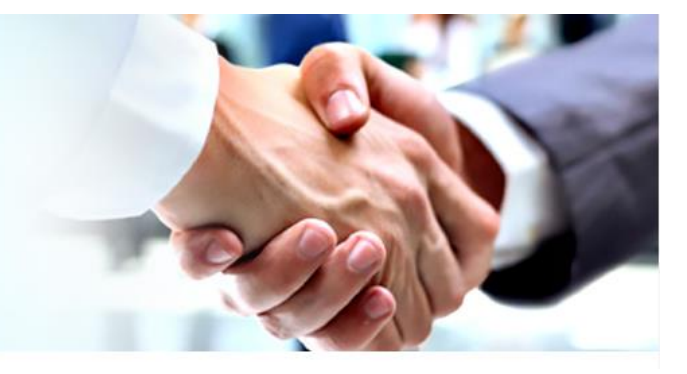

Fubon Business Online

## Faster Payment System Addressing Service – FPS ID

| USER SETUP |                                                                                                    | REGISTRATION &<br>ENQUIRY | MODIFICATION | DEREGISTRATION |  |  |
|------------|----------------------------------------------------------------------------------------------------|---------------------------|--------------|----------------|--|--|
|            | Admin User Login                                                                                   |                           |              |                |  |  |
|            | System Management > User Control > User Management > Select the Assigned User & Amend User Profile |                           |              |                |  |  |
|            | Update the FPS Addressing Service Function in Step 3: Company Authorization                        |                           |              |                |  |  |
| 4          | Proceed with 2 <sup>nd</sup> Admin User approval (if any)                                          |                           |              |                |  |  |

| USER SETUP                                        |                          | REGIST<br>EN                                                              | RATION &                     | <u>s</u> |                      | MODIFICATION                      |                          | DERE       | GISTRAT               | ION                |
|---------------------------------------------------|--------------------------|---------------------------------------------------------------------------|------------------------------|----------|----------------------|-----------------------------------|--------------------------|------------|-----------------------|--------------------|
| Remittance Management ><br>FPS Addressing Service |                          | FPS Addressing Service       Company Name       H000000X FX0XX L00000XX V |                              |          |                      |                                   |                          |            |                       |                    |
| 2                                                 | Select Company > Enquiry |                                                                           | FPS ID<br>No record<br>found | Status   | Customer ID<br>(CIF) | Payment Received Account<br>(HKD) | Payment Receive<br>(CNY) | ed Account | Notification<br>Email | Registered<br>Date |
| 3                                                 | Click "Setup" for F      | Registration                                                              |                              |          |                      |                                   |                          |            |                       | Setup              |

| USER SETUP                                                                                                    |                                                                                                    | REGIST<br>EN                                                                                                    | RATION &<br>QUIRY                                                                                                    | MODIFICATION                                                                                                    | DEREGISTRATION                                                        |  |  |
|----------------------------------------------------------------------------------------------------|----------------------------------------------------------------------------------------------------|----------------------------------------------------------------------------------------------------|----------------------------------------------------------------------------------------------------|----------------------------------------------------------------------------------------------------|-----------------------------------------------------------------------|--|--|
|                                                                                                    | 1<br>2<br>3<br>Input Notification Email <sup>1</sup><br>Select Payment Received<br>Account <sup>2</sup><br>Submit & Approve |                                                                                                    | PFS Addressing Service - Setup  Compary Name  Proceeding Service - Setup  Compary Name  Proceeding Service - Setup  Addressing Service Type: Proceeding Service Type: Proceeding Service Type: Proceeding Service Type: Proceeding Service - Setup  Payment Received Account (NKD) Proceeding Service - Setup  Payment Received Account (NKD) Proceeding Service - Setup  Payment Received Account (NKD) Proceeding Service - Setup  Addressing Service - Setup  Addressing Service - Setup |                                                                                                    |                                                                       |  |  |
| USER SETUP                                                                                                    |                                                                                                    | RATION &<br>QUIRY                                                                                                    | MODIFICATION                                                                                                    | DEREGISTRATION                                                                                                    |                                                                       |  |  |
| 1       Enquiry > Click "Modify"         Both Notification Email <sup>1</sup> &         Payment Received Account <sup>2</sup> can be modified         Submit & Approve |                                                                                                    | FPS Addressing Service - FPS ID Company Name Addressing Service Type Notification Email New Notification Email Payment Received Account (IHID) Payment Received Account (IHID) Payment Received Account (ICNY) • Addressing service provides you an e payment to you. • You may reference details in "Global • You may reference details in "Global • You may reference details in "Global | Modify 79 79 79 74 79 75 75 75 75 75 75 75 75 75 75 75 75 75                                                                                                    | full. Payers can use the FPS Identifier that HIGCL FPS generates in order make a<br>lentifier again on the same day.<br>for Fubon Business Online Service" . |                                                                       |  |  |
| USER SETUP REGIST                                                                                                    |                                                                                                    | RATION &<br>QUIRY                                                                                                    | MODIFICATION                                                                                                    | DEREGISTRATION                                                                                                    |                                                                       |  |  |
|                                                                                                    | Enquiry ><br>Click "Deregistrat<br>Submit & Approv                                                                          | ion"<br>e                                                                                                    | FPS Addressing Service<br>Company Name<br>FPS ID Status Customer 1<br>(CIF)<br>7 i Active 0(                                                                                                    | F.     Enquiry       D     Payment Received Account<br>(HKD)     Payment Received<br>(CNY)       8 <sup>1</sup> C(NY)                                        | d Account Notification Email Registered<br>Date<br>ji .com 2024-06-04 |  |  |

<sup>&</sup>lt;sup>1</sup>You will receive FPS ID registration, modification, and deregistration notifications via this email address, and a one-time verification step is required during setup / modification. <sup>2</sup> Only one HKD and one CNY account can be linked to the Payment Received Account.